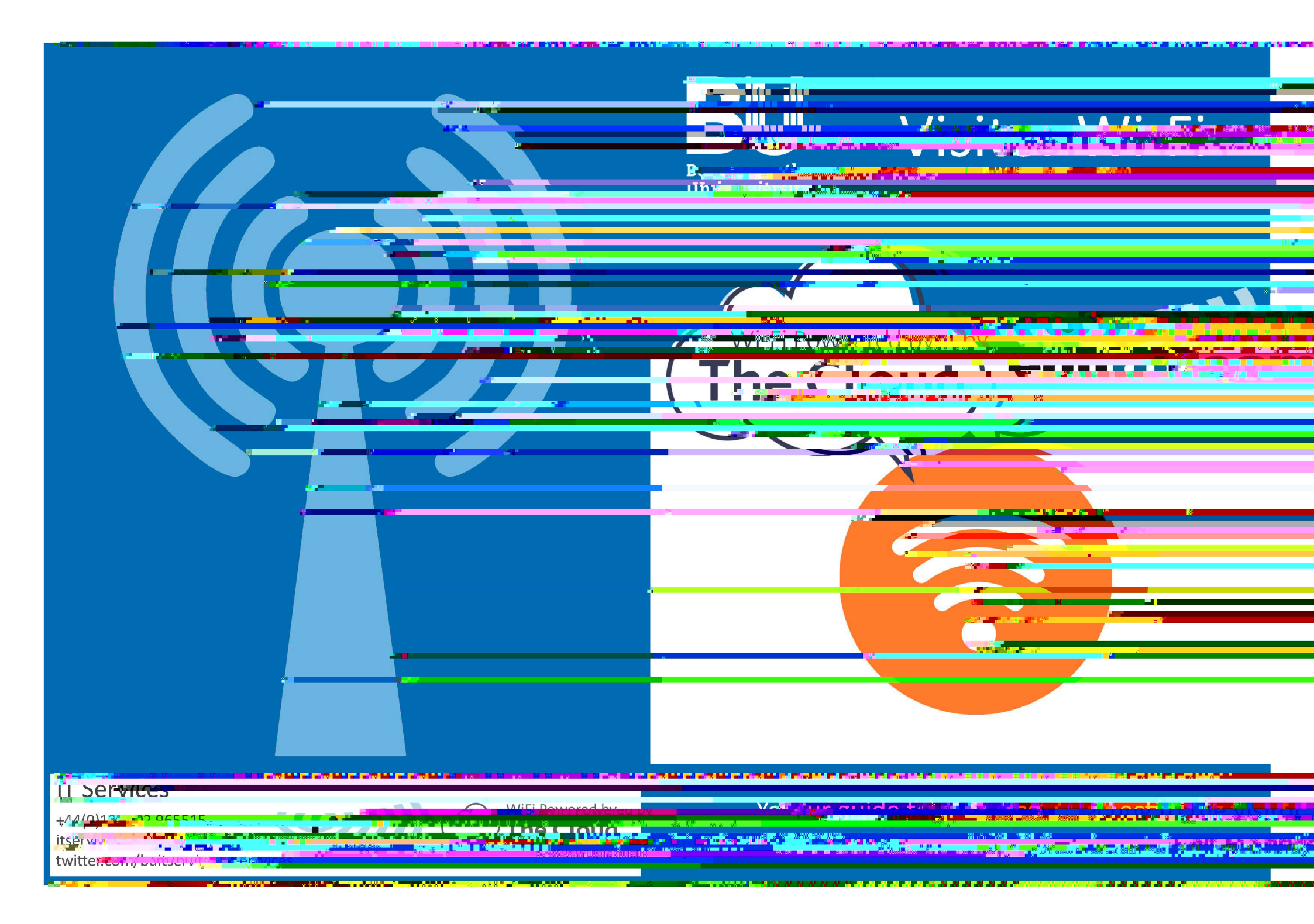

## Bournemouth oniversity is all and the second and the second and th

If you are visiting from can rebuct and particulate and the solution of the solution of the so

If you averaivising R Bournemoninth' Linuxers IV and areas in the second second s

1

| • | CONNECT: OpenTitlev And Justice on                                                                                                    |            | <ul> <li>CONNECT. ODen title w/Hit Sections on your data<br/>the available network list</li> </ul>                                                                                                    |                                   |
|---|----------------------------------------------------------------------------------------------------|------------|----------------------------------------------------------------------------------------------------|-----------------------------------|
|   | the available network list                                                                                                    |            |                                                                                                    | Account Bigs In                   |
|   | LOGIN. When promoted enter your out institutions username and bassword and bassword and basswo |            |                                                                                                    |                                   |
|   | Include vouc                                                                                                    | eduroantia | To do this science of the second state of the second second secon | Terres Privacy A Cochies About Us |

START BROWSING. Once you are connected

please contact the IT Service President in the second state in the second state in the

https://itservices.proprietingum\_delore